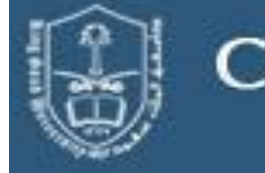

# COLLEGE OF MEDICINE AND UNIVERSITY HOSPITALS

KKUH IT Department: mohamir@ksu.edu.sa

#### Important you must read:

- KKUH Students connects only on KKUH Wireless "KKUH Student".
- KKUH Employees connects only on KKUH Wireless "KKUH Employee".
- At Present each Student/Employee will have only one Wireless device to be connected on the KKUH wireless.
- At present KKUH wireless support only Microsoft Laptops, IMAC, Tablets, APPLE and SAMSUNG Phones and no other then listed devices will be supported.
- Students/Employees can change their password from the computer connected to KKUHDOMAIN.

## HOW TO GET WIRELESS MAC ADDRESS (Physical Address) INFORMATION:

### 1. Laptop with Microsoft Windows XP Operating System

- Step1- Choose Start and then choose control Penal
- Step2- Choose Network Connections
- Step3- Press mouse right button on Wireless Network Connection
- Step3- Choose Status, support, detail
- Step4- Write down the physical address (WIFI MAC Address)

### 2. Laptop with Microsoft Windows 7 Operating System

- Step1- From start choose control Penal
- Step2- Choose Network and Sharing Center
- Step3- Choose on the left side penal Change Adapter Settings
- Step3- Press mouse right button on Wireless Network Connection
- Step3- Choose Status, detail
- Step4- Write down the physical address (WIFI MAC Address)

### 3. IPHONE and IPAD

- Step1- Choose Settings
- Step2- Choose General
- Step3- Choose About

Step4- scroll down screen and write down the physical address (WIFI Address)

### 4. SAMSUNG Galaxy

- Step1- Choose Setting
- Step2- scroll down and Choose About (حول)
- Step3- Choose Status (حالة)
- 5. Macintoshes running OS 9 you can get the Airport Card MAC address by doing the following:
  - 5.1 From the Apple Menu Control Panels, choose TCP/IP
  - 5.2 From TCP/IP, choose connect via Airport (for Wireless) or Built in Ethernet (for Ethernet card)
  - 5.3 From the FILE Menu, choose Get Info
  - 5.4 A dialog box will pop up.
  - 5.5 The MAC address will be listed next to HARDWARE ADDRESS. e.g. It will look like 00 50 E4 E6 A3 18
- 6. Macintoshes running OS X you can get the wireless MAC address by doing the following:
  - 6.1 From the Apple Menu in the upper left choose System Preferences.
  - 6.2 Choose the Network Preferences and select Airport (for Wireless) or Built in Ethernet (for Ethernet card) from the Show menu.
  - 6.3 The MAC address will be listed at the bottom of the TCP/IP tab as the "Airport ID" or "Ethernet Address".